LASERJET PRO 200 COLOR MFP

### Snabbreferens

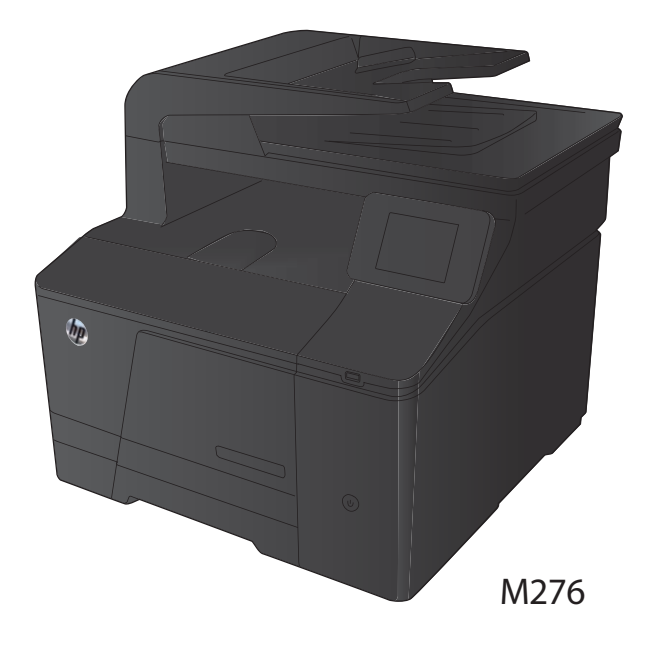

### Optimera kopieringskvaliteten

Följande inställningar för kopieringskvalitet är tillgängliga:

- Välj autom.: Använd den här inställningen när kopieringskvaliteten inte spelar roll. Detta är standardinställningen.
- Blandat: Använd den här inställningen för dokument som innehåller både text och grafik.
- Text: Använd den här inställningen för dokument som innehåller mest text.
- Bild: Använd den här inställningen för dokument som innehåller mest grafik.
- Lägg dokumentet på skannerglaset eller i dokumentmataren.

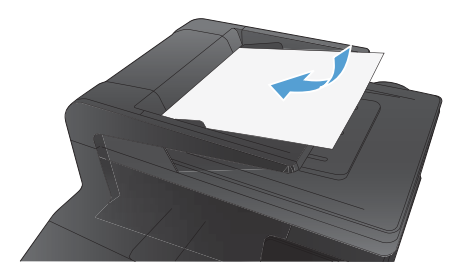

- 2. Tryck på Kopiera på startskärmen.
- Tryck på knappen Inställningar och bläddra sedan till och tryck på Optimera. Bläddra genom alternativen med hjälp av pilknapparna och välj ett alternativ genom att trycka på det.
- Starta kopieringen genom att trycka på Svart eller Färg.

### Skanna med programmet HP Scan (Windows)

- 1. Dubbelklicka på ikonen HP Skanna på skrivbordet.
- 2. Välj en skanningsgenväg och justera inställningarna vid behov.
- 3. Klicka på Skanna.

OBS! Klicka på Avancerade inställningar om du vill ha fler alternativ.

Klicka på **Skapa ny genväg** om du vill skapa en egen uppsättning inställningar och spara den i listan över genvägar.

# Byta ut tonerkassetterna

1. Öppna den främre luckan.

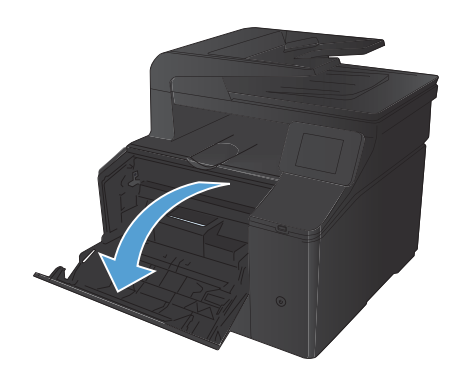

2. Dra ut tonerkassettlådan.

 Ta tag i handtaget på tonerkassetten och dra sedan kassetten rakt ut och ta bort den.

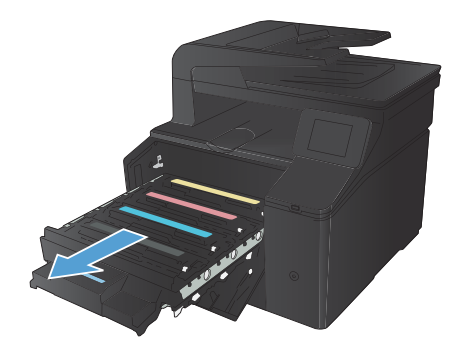

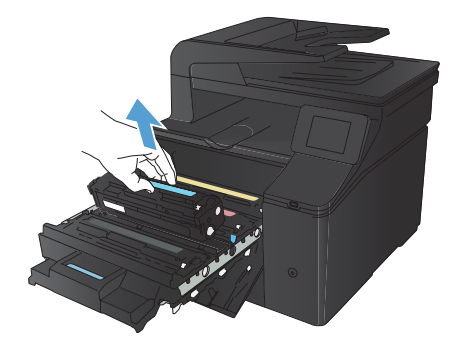

4. Ta ut den nya tonerkassetten från förpackningen.

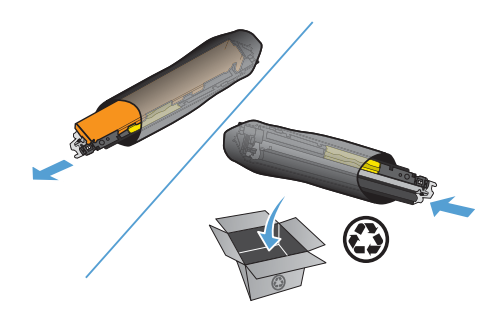

 Vippa försiktigt på tonerkassetten fram och tillbaka för att fördela tonern jämnt inuti kassetten.

 Ta bort plastskyddet från undersidan av den nya tonerkassetten.

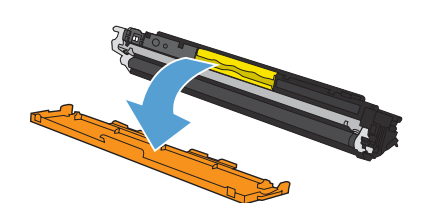

 Rör inte bildtrumman på undersidan av tonerkassetten. Om det finns fingeravtryck på bildtrumman kan kvaliteten på utskrifterna försämras.

8. Sätt i den nya tonerkassetten i produkten.

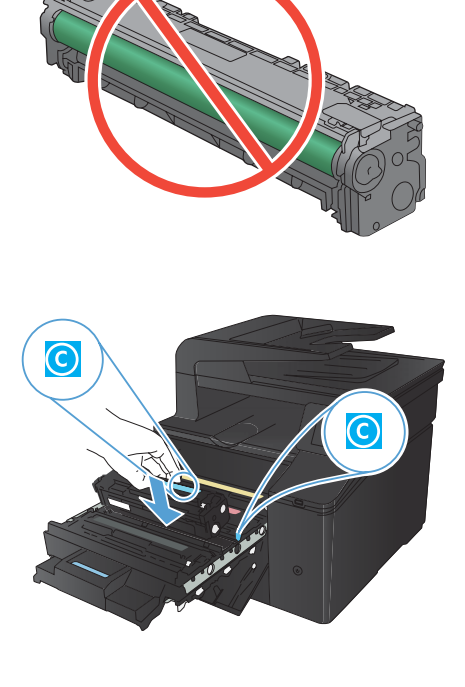

 Dra fliken på den vänstra sidan av tonerkassetten rakt upp för att ta bort tejpen helt. Kasta tejpen.

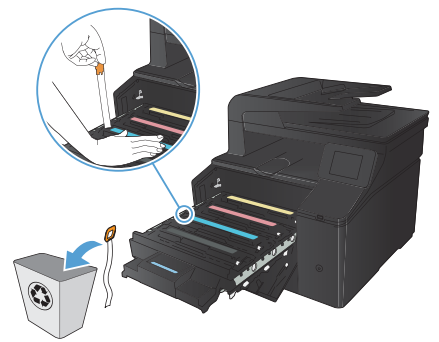

10. Stäng tonerkassettlådan.

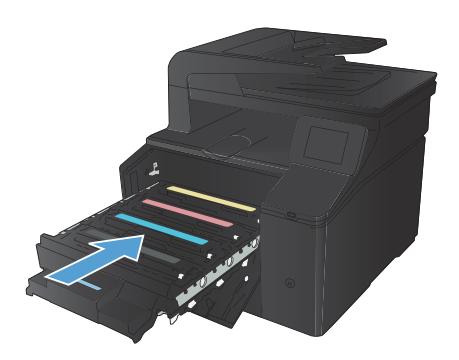

**11.** Stäng den främre luckan.

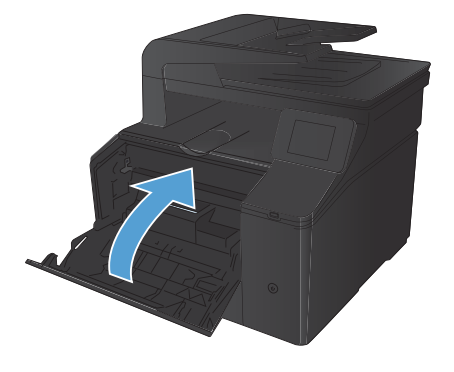

 Lägg den gamla tonerkassetten och plastskyddet i den nya tonerkassettens förpackning. Följ de återvinningsanvisningar som finns i förpackningen.

#### Kontrollera att skannerglaset inte är smutsigt

På sikt kan smutsfläckar samlas på skannerglaset och det vita plastbakstycket. Det kan påverka resultaten. Gör på följande sätt om du vill rengöra skannerglaset och det vita plastbakstycket:

 Stäng av produkten med strömbrytaren och dra sedan ur nätsladden ur eluttaget.

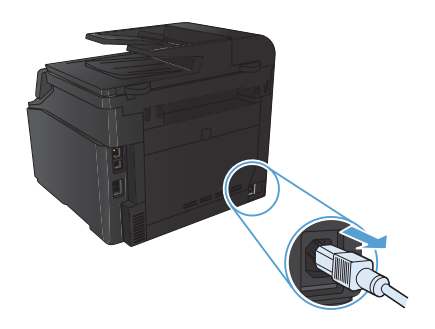

- 2. Öppna skannerlocket.
- Rengör skannerglaset och det vita plastbakstycket med en mjuk trasa eller svamp som fuktats med ett milt rengöringsmedel för glas.

VIKTIGT: Använd inte skurmedel, aceton, bensen, ammoniak, etylalkohol eller karbontetraklorid på någon del av produkten eftersom den då kan skadas. Häll inte vätskor direkt på glaset eller plattan. De kan rinna in och skada enheten.

- Torka av glaset och den vita plasten med en duk eller svamp för att förhindra fläckar.
- Sätt i produktens kontakt och sätt på produkten med strömbrytaren.

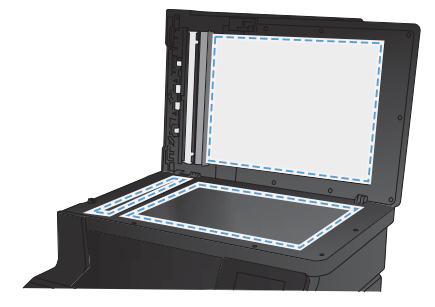

# Ändra färgalternativ (Windows)

- 1. Välj alternativet Skriv ut i programvaran.
- Välj produkten och klicka sedan på knappen Egenskaper eller Inställningar.

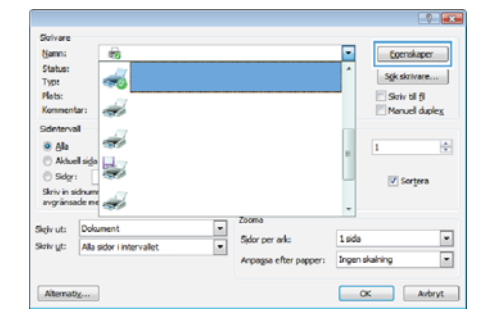

- 3. Klicka på fliken Färg.
- Klicka på inställningen Automatisk eller Manuellt.
  - Automatisk inställning: Välj den här inställningen för de flesta färgutskrifter.
  - Inställningen Manuellt: Väj den här inställningen om du vill justera färginställningarna oberoende av övriga inställningar.

OBS! Manuell ändring av färginställningarna kan påverka utskriftens utseende. HP rekommenderar att endast färggrafikexperter ändrar dessa inställningar.

- 5. Klicka på alternativet Skriv ut i gråskala för att skriva ut ett färgdokument i svart och gråskala. Använd det här alternativet när du vill skriva ut färgdokument för fotokopiering eller faxbruk. Du kan även använda det här alternativet till att skriva ut utkast eller om du vill spara på färgtonern.
- 6. Klicka på knappen **OK**.

| Utskriftsinställningar för HP Laserlet 200 color MFP M276 PCL 6<br>Avancent Genvägar Papper/kvaltet Effekter Effetbehanding | arg Tjänder        |
|----------------------------------------------------------------------------------------------------|--------------------|
| Förgatemativ<br>Antonatik<br>Minusk<br>Skrv ut i påskda                                                                     | E.                 |
|                                                                                                    | HP EasyColor       |
| Fögdeman<br>RCB-Hing<br>Sanderd (#RCB)                                                                                      |                    |
| <b>(/)</b>                                                                                                    | Om                 |
|                                                                                                    | OK Avbryt Verkatal |

#### Skriva ut en rengöringssida

- 1. Tryck på Inställningar 🔧 på startskärmen.
- 2. Tryck på menyn Service.
- 3. Tryck på knappen Rengöringssida.
- 4. Lägg i vanligt brev- eller A4-papper när du uppmanas att göra det.
- 5. Tryck på OK när du vill påbörja rengöringsprocessen.

Produkten skriver ut den första sidan och visar sedan ett meddelande om att du ska ta bort sidan från utmatningsfacket och lägga i den i fack 1 igen, med samma orientering. Vänta tills processen är klar. Släng den sida som skrivs ut.

## Skriva ut på båda sidor (dubbelsidig utskrift) i Windows

1. Klicka på Skriv ut i menyn Arkiv i programmet.

- 2. Markera skrivaren och klicka på Egenskaper eller Inställningar.

3. Klicka på fliken Efterbehandling. Arkiv Infoga Redigera Visa For Spara som... Utskriftsformat... Ctrl+P Skriv ut... ¥

| Skilvare                                                                   | -           |                                                  |                 | -V            |
|----------------------------------------------------------------------------|-------------|--------------------------------------------------|-----------------|---------------|
| Status:<br>Typ:<br>Plats:<br>Kommentar:                                    | *           |                                                  | ſ               | Sigk skrivare |
| Sidintervall<br>Aktuell sida<br>Sidgr:<br>Skriv in sidnum<br>avgränsade me |             |                                                  |                 | 1 🗘           |
| Skriv ut: Dok<br>Skriv yt: Alla                                            | intervallet | Zooma<br>Sidor per ark:<br>Anpagsa efter papper: | 1 sida<br>Ingen | skalning v    |
| Alternatig                                                                 |             |                                                  |                 | X Avbryt      |

| vanceut   Gerivägar   Papper/kvaltet   Effekter   Effekter | Handing Ubsatning Lagra Jokuft Tjänder |
|------------------------------------------------------------|----------------------------------------|
| Alternativ für dokument                                    | E                                      |
| E Skriv ut på båda sidor (manuelt)                         | No. of Concession, Name                |
| C View asterna uppit                                       |                                        |
| Lapost für häfter                                          |                                        |
| (Au +                                                      | (a.a.)                                 |
| Sidor per alk:                                             |                                        |
| 1 side per ark. 👻                                          |                                        |
| Skriv ut aldrenar                                          |                                        |
| Selaiting                                                  |                                        |
| (Higer (sedan red)k) +                                     |                                        |
|                                                            | Orenteing                              |
|                                                            | 📽 Stäerde                              |
|                                                            | C Liggende                             |
|                                                            | E Rotera 130 grader                    |
|                                                            |                                        |
|                                                            |                                        |
| \$                                                         | Om                                     |

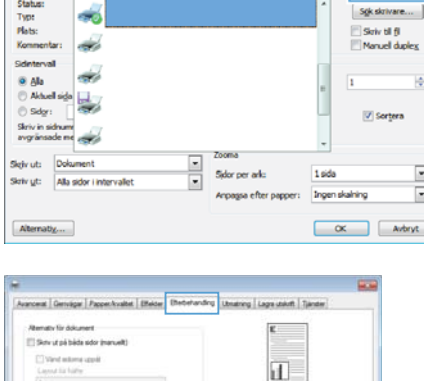

 Markera kryssrutan Skriv ut på båda sidor (manuellt). Tryck på knappen OK om du vill skriva ut jobbets första sida.

| (2) Skriv ut på båda odor (nanuelt) |                    |
|-------------------------------------|--------------------|
| 🖂 Vand extorne uppelit              |                    |
| Layout for halfie:<br>Av            | LL B               |
| Sdorperak:                          |                    |
| Taids per ark                       |                    |
| Side-sit advanal<br>Side-draig      |                    |
| Höger (redan ned)#5                 |                    |
|                                     | Oversteinig        |
|                                     | · Stående          |
|                                     | (C) Lippande       |
|                                     | E Rotes 180 orader |
|                                     |                    |
|                                     |                    |
|                                     |                    |
|                                     |                    |

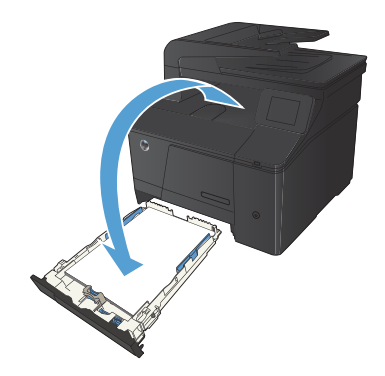

 Hämta den utskrivna pappersbunten från utmatningsfacket utan att ändra orienteringen och lägg den i inmatningsfacket med utskriftssidan nedåt.

 På kontrollpanelen trycker du på knappen OK när du vill skriva ut den andra sidan.

© 2012 Hewlett-Packard Development Company, L.P.

www.hp.com

Edition 1, 4/2012 Artikelnummer: CF144-90990

Windows® är ett registrerat varumärke i USA och tillhör Microsoft Corporation.

Återgivning, bearbetning eller översättning utan skriftligt tillstånd är förbjudet, förutom i enlighet med vad som är tillåtet enligt upphovsrättslagen.

Den här informationen kan ändras utan föregående meddelande.

De enda garantier för HP-produkterna och -tjänsterna fastställs i de uttryckliga garantier som medföljer produkterna och tjänsterna. Inget i detta dokument ska tolkas som att det utgör en ytterligare garanti. HP kan inte hållas ansvarigt för tekniska fel, korrekturfel eller utelämnanden i dokumentet.

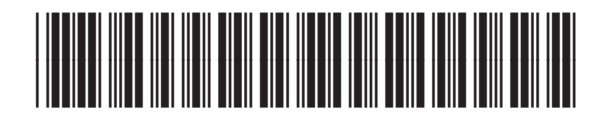

CF144-90990

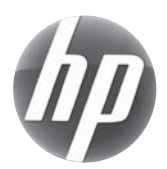